### Mi a Moodle?

A Moodle a Kodolányi János Főiskola által használt távoktatási keretrendszer neve. A 2009/2010. félévtől kezdődően a nappalis és levelezős hallgatóink is itt találják meg

- a tantárgyakhoz kapcsolódó információkat (pl. tematika, évközi feladatok, vizsgafeladatok, kiegészítő anyagok, segédanyagok, gyakorló feladatok, órai anyagok) és
- az órarendet.

A tantárgyakhoz kapcsolódó anyagokhoz a Neptunos tantárgyfelvételt követően férnek majd hozzá, mivel mindenki azokhoz a tárgyakhoz lesz hozzárendelve, amelyeket a Neptunban felvesz. Ezzel együtt természetesen valamennyi oktató kolléga és tanszéki adminisztrátor is hozzáfér a saját illetve a tanszék tárgyaihoz.

#### Miért jó a Moodle?

A MOODLE rendszer előnye az intrához képest, hogy minden tantárgyhoz és kurzushoz, legyen az mintatanterv szerinti, vagy vizsga- ill. pótkurzus, hozzá lesz rendelve az oktató is, így a hallgatók a rendszeren belül kapcsolatba tudnak lépni az oktatóval, kérdéseket tehetnek fel neki ill. amennyiben beküldendő feladatot kell készíteniük, azt is ide tudják feltölteni, és az értékelést is itt olvashatják majd.

#### Hozzáférés

A Moodle rendszerbe való belépéshez szükségük van felhasználónévre és jelszóra. A **felhasználónév** minden felhasználó esetében megegyezik a Neptun kódjával, a **jelszó** első belépéskor a születési dátuma (mind a 8 karakter, pl. 19901224), függetlenül attól, hogy a Neptunos jelszavát korábban hogyan változtatta. A MOODLE-hoz tartozó jelszavát az első belépéskor megváltoztathatja, erről bővebben a profilszerkesztés címszó alatt olvashat! Akinek már korábban is volt hozzáférése a MOODLE-hoz, számára csak a felhasználónév változott Neptun kódra, a jelszó maradt a régi.

A MOODLE eléréséhez adja meg az alábbi címet a böngészőjében: <u>http://moodle.kodolanyi.hu</u>

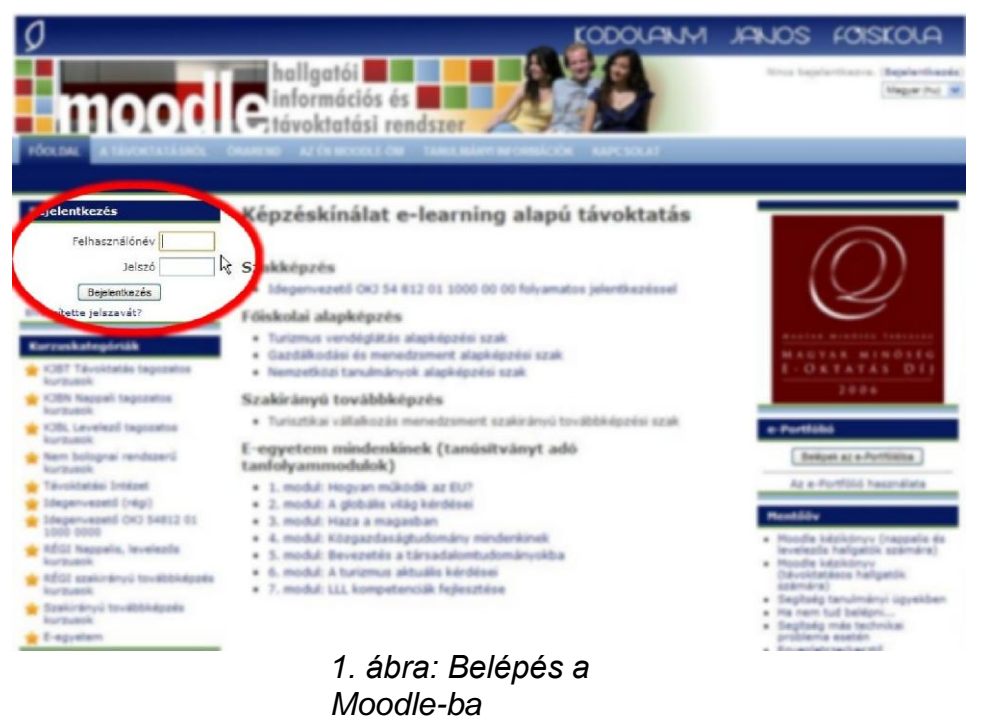

Belépés után az alábbi elrendezéshez hasonló kép fogad bennünket:

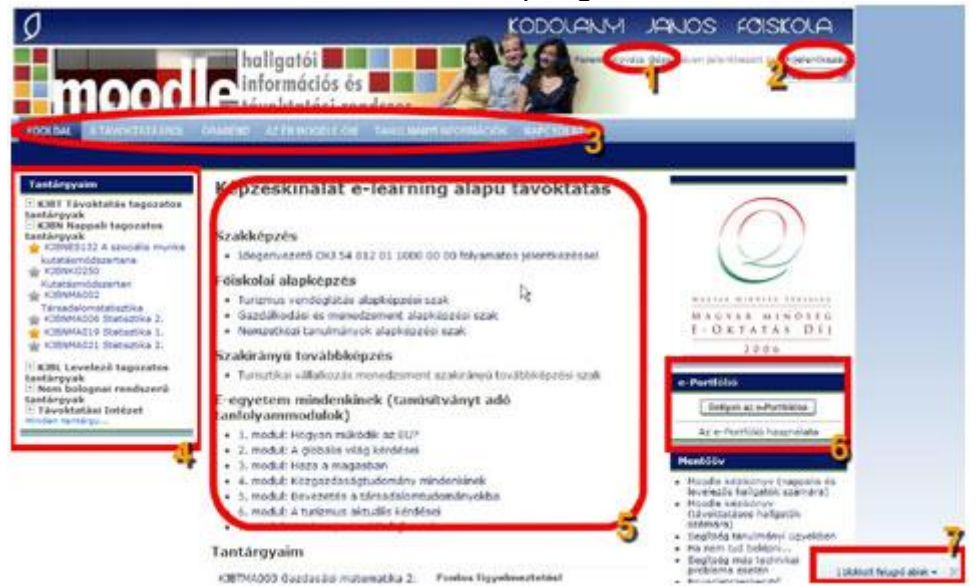

- 2. ábra: Belépés után
- 1. A nevünkre kattintva szerkeszthetjük a felhasználói profilunkat.
- 2. Itt léphetünk ki a Moodle-ból.
- 3. Menüsor, az esetleges menüpontok legördülhetnek.
- 4. A hozzánk rendelt tantárgyakat látjuk felsorolva, tagozatonkénti bontásban. Azon tárgyak neve előtt, amelyek csak pót- vagy vizsgakurzussal futnak, szürke csillag, a többi esetében aranyszínű csillag látható. A Neptunban használatos KURZUS itt csoportként jelenik meg!
- 5. Képzési kínálat, a reklám helye. Alatta a rendszer ismét felsorolja a hozzánk rendelt tárgyakat.
- 6. Belépés az E-portfólióba. A hallgató ide tud fájlokat feltölteni (beadandó feladat) és az oktató ide teheti fel az esetleges értékelést is, valamint érdemjegyet is tud adni.
- 7. Fontos! Több böngésző is blokkolhatja az előugró ablakokat, pedig itt esetleg egy üzenet érkezésére próbálja felhívni a figyelmünket az oldal. Az üzeneteket azonban e-mailben is megkapjuk és ott is válaszolhatunk rájuk, így ez a blokkolás nem zavar minket a munkában.

Lejjebb görgetve az oldalt több fontos elemet találhatunk még jobbra:

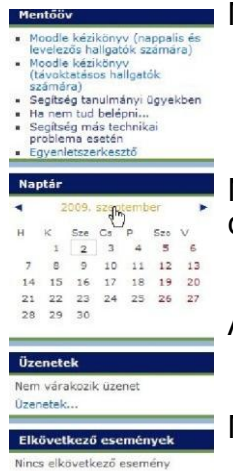

Mentőöv: Segítség, ha elakadtunk valahol

Naptár: fontosabb események időpontját adhatjuk meg, pl.: a beküldendő dolgozat határidejét, konzultációs alkalmat, ...

A nekünk küldött üzeneteket olvashatjuk itt.

Milyen fontosabb események várnak ránk.

Nincs elkövetkező esemé Agrés ábra:

Egyebek

## Profilszerkesztés

Belépés után jobbra fent a nevünkre kattintva átszabhatjuk a személyes profilunkat.

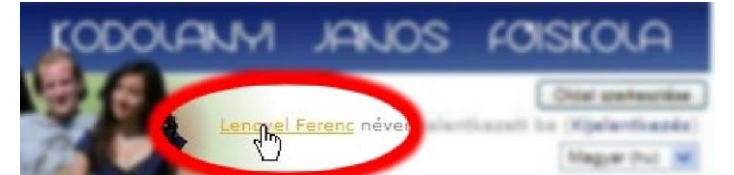

4. ábra: Belépés a profilszerkesztésbe

Ide lépve először a kész profilunkat látjuk, úgy, ahogy azt más is látja, ha megkeres bennünket (hallgató vagy kolléga egyaránt), legalul pedig lehetőségünk van a jelszavunk megváltoztatására. A második fülre kattintva lesz lehetőségünk bizonyos keretek között átalakítani ezt a profilt.

|           | Profil | Profil szerkesztése     | Fórum hozzászólásai                                                              | Megjegyzések                                                                        | Tevékenységről szó                |
|-----------|--------|-------------------------|----------------------------------------------------------------------------------|-------------------------------------------------------------------------------------|-----------------------------------|
| Általános |        |                         |                                                                                  |                                                                                     |                                   |
|           |        | Felhasználónév          | c53fy1                                                                           |                                                                                     |                                   |
|           |        | Uj jelszo ?             |                                                                                  | Megmutat                                                                            |                                   |
|           | Jelsz  | ómódosítás előírása     |                                                                                  |                                                                                     |                                   |
|           |        | Vezetéknév              | Lengyel                                                                          |                                                                                     |                                   |
|           |        | Keresztnév              | Ferenc                                                                           |                                                                                     |                                   |
|           |        | E-mail cim              | lengyelf@uranos.kodola                                                           | inyi.hu                                                                             |                                   |
|           |        | E-mail cím megjelenítés | Csak a kurzus résztvev                                                           | ői láthatják az e-mai                                                               | l címemet 💌                       |
|           |        | E-mail bekapcsolv       | Ez az e-mail cím be va                                                           | n kapcsolva. 😪                                                                      |                                   |
|           |        | Város/falu              | Székesfehérvár                                                                   |                                                                                     |                                   |
|           | ١      | /álasszon egy országoť  | Magyarország                                                                     |                                                                                     | *                                 |
|           |        | Időzón                  | <sup>3</sup> Szerveridő                                                          | ~                                                                                   |                                   |
|           |        | Valasztott nyel         | V Magyar (hu) 💌                                                                  |                                                                                     |                                   |
|           |        | Leirás <b>?</b>         | kémia-számításteo<br>készültem, de a s<br>februárja óta inf<br>Kodolányi János F | ">Eredetileg m<br>hnika szakos to<br>ors úgy hozta,<br>ormatikát tanit<br>őiskolán. | nárnak<br>hogy 2003<br>cok itt, a |

5. ábra: Profil szerkesztése

Lehetőségünk van a jelszó megváltoztatására (itt is), írhatunk magunkról egy kis személyes hangú bemutatkozást, tölthetünk fel fényképet, legalul pedig az egészet elmenthetjük. A végén valami hasonlót látunk:

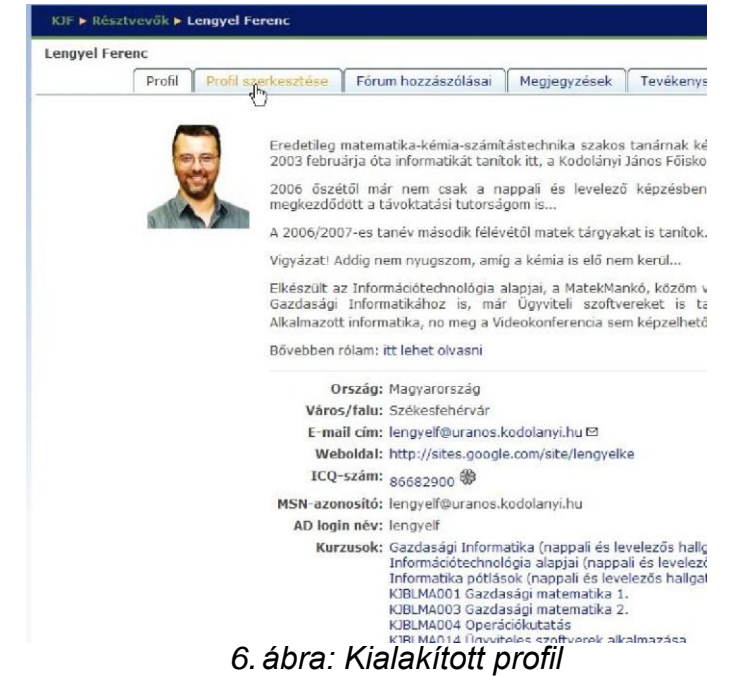

A többi fülről csak érdekességképpen annyit, hogy mindenkiről minden naplózásra kerül, vagyis utólag visszanézhető, hogy ki mikor mit csinált a Moodle-ban (hallgató és oktató egyaránt)!

### Kapcsolattartás a hallgatókkal

A MOODLE többféle módon is támogatja, hogy oktató és hallgató egymásra találhasson és kommunikációt folytasson.

#### Fórum

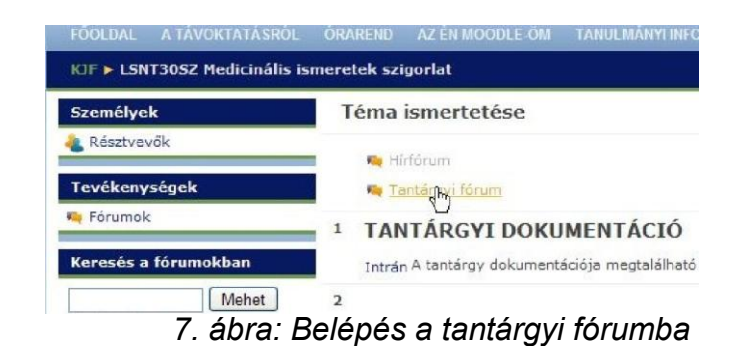

Minden tárgynak létrehoztak egy fórumot, ahol bárki indíthat egy beszélgetést valamilyen témáról.

| ION COOPORCOR L | Winden resztveve *                                                                                                 |
|-----------------|----------------------------------------------------------------------------------------------------|
|                 | Alkalmazott informatika kurzus fóruma. Bárki indíthat fórumtémát, illetve hozzászólhat a meglévő<br>fórumtémákhoz. |
|                 |                                                                                                    |
|                 | Új vitatéma kozzáadása<br>ke                                                                                       |
|                 | (Ebben a tórumban mén nincsenek vitatémák)                                                                         |

8.ábra: Új fórumtéma létrehozása

A fórumra kiírt üzenetet mindenki megkapja e-mailben is, aki az adott tárgyhoz hozzá lett rendelve (hallgató, oktató, tanszéki adminisztrátor), feltéve, hogy a profiljában van érvényes email cím és az látható is. A fórumon feltett kérdésre lehet e-mailben is válaszolni, de akkor azt csak a kérdés feladója kapja meg, pedig elképzelhető, hogy egy fórumon feltett kérdés többeket is érdekel, így mindig fontoljuk meg, hogy hogyan válaszoljuk meg. Közérdekű problémát inkább a fórumon keresztül válaszoljunk meg, míg egyedi problémákat kezelhetünk sima emailben is. A fórumra kiírt üzenetek kb. 15 perces késleltetéssel kerülnek postázásra, ezt jó ha tudjuk.

Ha egy adott tárgyhoz több kurzus is tartozik a Neptunban, akkor ezek a kurzusok itt külön csoportokban fognak szerepelni, így megszabhatjuk azt is, hogy az üzenetünk kinek szóljon.

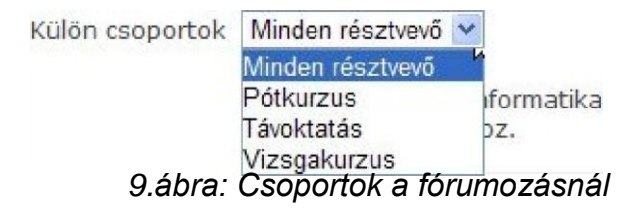

# Üzenetek

Ha csak egyetlen hallgatónak szeretnénk üzenni, akkor ezt is megtehetjük a Moodle segítségével, az általunk elküldött üzenetet az illető e-mailben megkapja, illetve a legközelebbi belépéskor az Üzenetek elemnél látja és még egy felbukkanó ablak is figyelmezteti az üzenetére.

Legegyszerűbb, ha az adott tantárgynál megnézzük a résztvevők listáját, ott a leggyorsabb megtalálni egy adott hallgatót, majd a nevére kattintva megnézhetjük a profilját és a profil lap alján van üzenetküldésre szolgáló gomb.

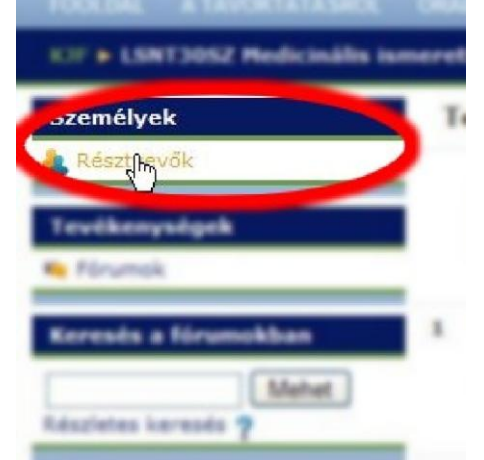

10. ábra: Résztvevők listájához

|                                         |                                                    | KJBTSZ013 Alka                           | almazott | informatika              | 6     |
|-----------------------------------------|----------------------------------------------------|------------------------------------------|----------|--------------------------|-------|
|                                         |                                                    | Résztvevők                               | Megje    | gyzések                  |       |
| Kurzusaim                               |                                                    | Külön csoportok                          |          | hosszabb                 | ideje |
| KJBTSZ013 Alkalmazott informatika       | *                                                  | Minden résztvev                          | ő 😽      | ldőszak ki               | válas |
|                                         | Jelen                                              | legi szerep Tanu                         | ıló      |                          | ~     |
|                                         | "Tar                                               | nuló" szerepű fel                        | használó | k: 101: 10               | 1 🥖   |
| Keresztnév : <b>M</b><br>Vezetéknév : M | lind A Á B C CS D DZ DZ<br>1ind A Á B C CS D DZ DZ | S E É F G GY H I Í<br>S E É F G GY H I Í | JKLMN    | NY O Ó Ö Ő<br>NY O Ó Ö Ő | PQ    |
| Felhasználó képe                        | Keresztnév / Vezetél                               | knév Nept                                | un kód   | Képzéskó                 | d     |
| 60)                                     | Lovas Audrea                                       | DHM                                      | 9ZD      | 9TBGAMF                  |       |
| 11.                                     | ábra: Égy ha                                       | allgató a r                              | észtv    | vevők k                  | ÖZ    |

A résztvevők listája elég terjedelmes is lehet, ezért lehetőségünk van csoportok és szerepkör szerinti szűrésre is. A szerepkörök lehetnek:

| Mind                        | No  |
|-----------------------------|-----|
| Szerkesztő                  |     |
| Tutor                       |     |
| Tanuló                      |     |
| Vendég                      |     |
| KJF tanszéki adminisztrátor |     |
| KJF dolgozók                |     |
| 12. ábra: Szerepkö          | rök |

Mivel minden üzenet elmegy a beállított e-mail címünkre is, így a válaszadáshoz nem fontos a Moodle üzenetkezelő rendszerét használnunk, egyszerűen csak írjunk válaszlevelet a mailes postafiókunkból. Ha azonban nem a Moodle-ból kezeljük az üzeneteinket, akkor minden belépésnél kapunk figyelmeztetést, miszerint megválaszolatlan leveleink vannak.

#### Órai anyagok feltöltése

Eddig az oktatóknak az intrára volt lehetőségük feltölteni különböző órai segédanyagokat, Word dokumentumokat, PowerPoint prezentációkat, jegyzeteket, tanulási segédleteket, ... Mostantól erre is a Moodle ad lehetőséget.

- 1. Lépjünk be az adott tantárgyunkba!
- 2. Jobbra, fent: kapcsoljuk be a szerkesztést!

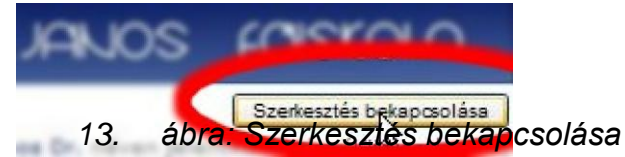

3. Az oldal közepe megváltozik és kapunk sok-sok szerkeszthető elemet, legördülő listákkal.

|   | 🍋 Hírfó                 | rum 🖋 🗰 🖬<br>Aravi fórum 🖉 🗮 🗰 🏙                                                                                                    |                                     |
|---|-------------------------|----------------------------------------------------------------------------------------------------|-------------------------------------|
|   | ?                       | Tananyag hozzáadása 🍸 ? Tevékenység hoz                                                                                                    | záadása 💌                           |
| 1 | TANT                    | ÁRGYI DOKUMENTÁCIÓ                                                                                                    |                                     |
|   |                         |                                                                                                    |                                     |
| 1 | A tantár                | gy dokumentációja megtalálható az Intrán 🎤 🚒 🛎 !                                                                                                    |                                     |
| , | A tantár<br>?           | gy dokumentációja megtalálható az Intrán 🎤 💥 📽 <sup>†</sup><br>Tananyag hozzáadása 💌 ? Tevékenység hoz                                                                                     | záadása 💌                           |
| , | A tantár<br>?<br>?      | gy dokumentációja megtalálható az Intrán 🖋 🗶 🤹 <sup>†</sup><br>Tananyag hozzáadása 💌 ? Tevékenység hoz<br>Tananyag hozzáadása 💌 ? Tevékenység hoz                                          | záadása 💌<br>záadása 💌              |
|   | A tantár<br>?<br>?<br>? | gy dokumentációja megtalálható az Intrán 🖋 🛪 <sup>†</sup><br>Tananyag hozzáadása 💙 ? Tevékenység hoz<br>Tananyag hozzáadása 🍳 ? Tevékenység hoz<br>Tananyag hozzáadása 👻 ? Tevékenység hoz | záadása 💌<br>záadása 👻<br>záadása 💟 |

4. Az 1 TANTÁRGYI DOKUMENTÁCIÓ-t praktikusan ne piszkáljuk, hanem az alatta levő második fejezetbe kezdjük el feltölteni az anyagainkat. Gördítsük le a Tananyag hozzáadása listát és válasszuk ki a Hivatkozás beszúrása lehetőséget.

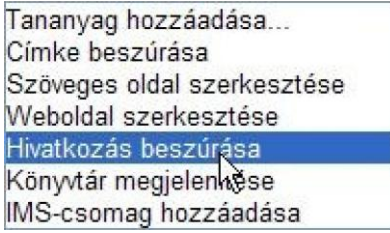

#### 15. ábra: Hivatkozás készítése

5. A felbukkanó ablakban töltsük ki a név mezőt (ezt látja majd a hallgató!), esetlegesen a leírás mezőt, majd ha egy saját fájlt akarunk megosztani a hallgatóinkkal, akkor kattintsunk az Állomány kiválasztása vagy feltöltése gombra.

| territe de la mente desta desta desta de la composition de la composition de la composition de la composition de |                                            |                                       |
|----------------------------------------------------------------------------------------------------|--------------------------------------------|---------------------------------------|
| KIF > LSN13052 Medicinalis ismeretek szig                                                                        | orlat 🕨 Tananyagok 🕨 Tananyag szerkesztése |                                       |
| Új Tananyag hozzáadása ehhez: stílus 1                                                                           | 2                                          |                                       |
| litalános                                                                                                    | ů.                                         |                                       |
| Né                                                                                                    | w* (r                                      |                                       |
| Leiris                                                                                                    |                                            |                                       |
| Leitab                                                                                                    | r                                          |                                       |
|                                                                                                    |                                            |                                       |
|                                                                                                    |                                            |                                       |
|                                                                                                    |                                            |                                       |
|                                                                                                    |                                            |                                       |
|                                                                                                    |                                            | B                                     |
| livatkozás beszúrása                                                                                             |                                            |                                       |
| н                                                                                                    | ely http://                                | Állomány kiválasztása vagy feltöltése |
|                                                                                                    | Wahaldal karasésa                          |                                       |
| 1                                                                                                    | 6 ábra: Hivatkazá                          |                                       |
| I                                                                                                    | 0. abra. nivalkuza                         | 3                                     |
| e                                                                                                    | adatai                                     |                                       |

6. Újabb ablakot kapunk, itt is válasszuk az Egy állomány feltöltése gombot!

7.

8.

9.

|    | LSNT30SZ Medicinális ismeretek szigorlat » Állományok                                         |
|----|-----------------------------------------------------------------------------------------------|
|    | Név Méret Nódosítva Művelet                                                                   |
|    | Mappa létrehozása Az összes kiválasztása Egy állomány feltőltése                              |
|    | Kjelolesek megszuntetese                                                                      |
| _  | 17. ábra: Fájl feltöltése                                                                     |
| 1. | Faji kivajasztasa, majd tallozzuk be a megfelelő fajit a sajat gepunkról, vegul nyomjuk       |
|    | meg az Anomany lenonese gombol.                                                               |
|    | LSNT30SZ Medicinális ismeretek szigorlat » Állományok                                         |
|    | Egy állomány feltöltése (max. méret: 8 MB)> /                                                 |
|    | Fájl kiválasztása Nem lettálasztva                                                            |
|    |                                                                                               |
|    | Mérse                                                                                         |
|    | 18 ábra: Fáil tallózása                                                                       |
| 8  | Kanunk egy üzenetet miszerint sikeres volt a feltöltés és kanunk egy listát is a feltöltött   |
| 0. | fáilokról                                                                                     |
|    | A megfelelő fáil sorában kattintsunk a Választás műveletre.                                   |
|    | LSNT30SZ Medicinális ismeretek szigorlat » Állományok                                         |
|    | Az állomány feltöltése sikerült.                                                              |
|    | Név Méret Módosítva Művelet                                                                   |
|    | 🔲 🔂 MoodleHasznalat.pdf 1.4 MB 2009. szeptember 2., 14:31 Válagztás Átnevezés                 |
|    | A kiválasztott fájlokkal                                                                      |
|    | Mappa létrehozása Az összes kiválasztása Egy állomány feltőltése<br>Kijelőlések megszűntetése |
|    | 19 ábra: Választás                                                                            |
| 9. | Visszakerülünk a legelső formalaphoz, gördítsük lejjebb, és az ablakkezelés                   |
|    | beállításánál válasszuk az Új ablak opciót.                                                   |
|    | Letöltés előírása 🥐 📃                                                                         |
|    | Ablak Lii ablak                                                                               |
|    |                                                                                               |
|    |                                                                                               |
|    | 20. ábra: Úi ablakban                                                                         |
|    |                                                                                               |
| 10 | . Végezetül az oldal alján levő gombok segítségével mentsük el a hivatkozásunkat.             |

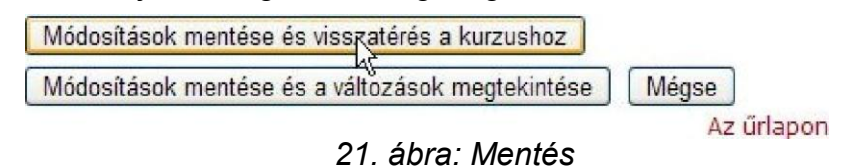

Ezek után jobbra fent kikapcsolhatjuk a szerkesztést. A Név mezőbe beírt szöveg megjelenik a Tantárgyi dokumentáció sora alatt, erre a szövegre kattintva pedig egy új ablakba betöltődik az általunk megadott fájl, így azt a hallgató is használhatja.

#### Naptár használata

A naptár segítségével egyelőre csak magunknak tudunk eseményeket rögzíteni, de reményeink szerint ez a későbbiekben változik és a csoportunk számára látható naptárbejegyzéseket is írhatunk.

Belépéshez kattintsunk a naptárban látszó hónap nevére.

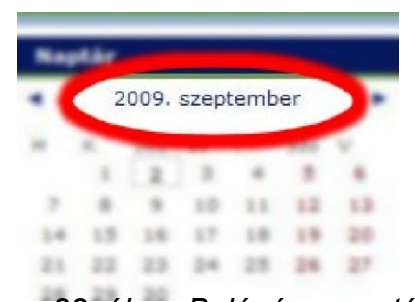

22. ábra: Belépés a naptárba Látni fogunk egy teljes havi összesítést a bejegyzéseinkről.

| tészletes h                                      | avi nézet: Mind                                                         | en kurzus                  |                                | *                                                 |                                       | Új esemény                       |  |
|--------------------------------------------------|-------------------------------------------------------------------------|----------------------------|--------------------------------|---------------------------------------------------|---------------------------------------|----------------------------------|--|
| <ul> <li>2009. augusztus</li> </ul>              |                                                                         |                            | 2009. szeptember               |                                                   |                                       | 2009. október                    |  |
| Hétfő                                            | Kedd                                                                    | Szerda                     | Csütörtök                      | Péntek                                            | Szombat                               | Vasárnap                         |  |
|                                                  | 1                                                                       | 2                          | 3                              | 4                                                 | 5                                     | 6                                |  |
| 7                                                | 8                                                                       | 9                          | 10                             | 11                                                | 12                                    | 13                               |  |
| 14                                               | 15                                                                      | 16                         | 17                             | 18                                                | 19                                    | 20                               |  |
| 21                                               | 22                                                                      | 23                         | 24                             | 25                                                | 26                                    | 27                               |  |
| 28                                               | 29                                                                      | 30                         |                                |                                                   |                                       |                                  |  |
| Globális<br>(elrejtése<br>Csoporte<br>(elrejtése | események: me<br>éhez kattintson)<br>események: meg<br>éhez kattintson) | gjelenítése<br>jjelenítése | <b>Felhaszna</b><br>(elrejtésé | emények: meg<br>álóhoz tartozó<br>hez kattintson) | jelenítése (elrejté<br>események: meg | éséhez kattintson<br>jjelenítése |  |

# 23. ábra: Havi nézet

Új esemény bejegyzéséhez kattintsunk jobbra fent az Új esemény gombra. Hasonlóan más naptárkezelő alkalmazásokhoz, itt is megadhatjuk az esemény nevét, részletesebb leírását, kezdetét, végét és az esetleges ismétlődéseket. Ezeket a bejegyzéseket később látni fogjuk a főoldalon az Elkövetkező események blokkban is, illetve a naptárban is eltérő színnel jelennek meg ezek a napok.

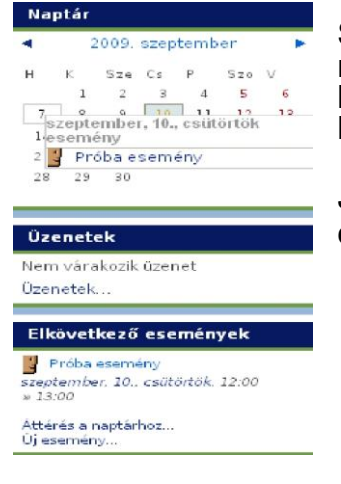

Sajnos a jogosultságok nem egészen korrekt kezelése miatt egyelőre nem tud az oktató olyan naptárbejegyzést készíteni, amit a hallgatói is látnak (csoport eseményként), például egy beadandó dolgozat beadási határidejét, de később ez a helyzet változhat.

Jelen pillanatban a naptárba csak saját magunknak készíthetünk emlékeztetőt.

# KJF e-Portfólió használata

A portfólióba kétféleképpen juthatunk el:

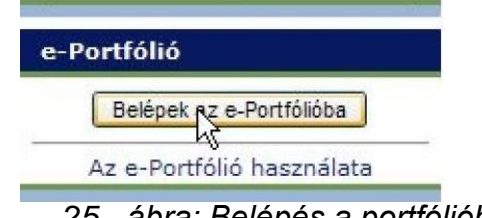

25. ábra: Belépés a portfólióba

A főoldalról, ekkor belépés után látjuk az összes tantárgyunk listáját és tovább kell lépnünk egy adott tantárgy portfóliójába,

| KJF | a-Portfólió 🕨                                                                                        |
|-----|----------------------------------------------------------------------------------------------------|
| Saj | át dokumentumok:                                                                                     |
| **  | Szavazás: Legjobb tananyag 2008/09-es tanév II. félév                                                |
| 1   | Portfóliós dokumentumok<br>Tanulási szokások felmérése (csak a tanulmányok kezdetén kell kitöltenil) |
| ø:  | 2009. augusztus hónapra vonatkozó tanulási napló kitöltése (havonta kitöltendől                      |
| Akt | uális tantárgyak:                                                                                    |
| 101 | SNT30SZ Medicinális ismeretek szigorlat (tutor: )                                                    |

26. ábra: Portfólió nyitólap

vagy ha már a moodle-ban beléptünk a tárgyunkba, akkor az e-portfólióba lépve rögtön a tárgy portfóliójába kerülünk.

Itt valamennyi hallgatónk nevét látjuk felsorolva csoportonként. Azért, hogy ne kelljen állandóan ellenőrizgetni, hogy töltött-e valaki fel fájlt, az e-portfóliótól automatikusan e-mail üzenetet kapunk, ha egy hallgató munkát adott le. A portfólióban az ilyen hallgató neve mellett pirossal látjuk, hogy hány új fájlt küldött nekünk, vagyis itt sem kell sokat keresgélni. Ha egy névre rákattintunk, akkor látjuk, hogy az illető milyen fájlokat töltött fel, és látjuk a feltöltés pontos idejét (határidő betartása!) is. Ha egy fájl nevére kattintunk, akkor az megnyílik/letöltődik és elolvashatjuk vagy végignézhetjük. Ha már egyszer is kattintunk a feltöltött új fájl nevére (függetlenül attól, hogy sikerült-e megnyitnunk vagy elolvasnunk), akkor a piros új jelzés eltűnik a hallgató neve mellől.

Természetesen az oktató is tölthet fel fájlt a hallgatónak ugyanide (például a kijavított dolgozatot), ezzel kapcsolatban azt kell szem előtt tartani, hogy a feltölteni kívánt fájl típusa (kiterjesztése) nem lehet akármi és a mérete is korlátozva van. Természetesen a leggyakoribb fájltípusok megengedettek (pdf, odt, doc, docx, ods, xls, xlsx, odp, ppt, pptx, txt, jpg, jpeg, gif, png, zip, rar) és a 100 megabájtos korlát is elegendő kell hogy legyen. Ugyanezek a korlátozások a hallgató feltöltéseire is vonatkoznak!

Lehetőségünk van szöveges értékelést is adni és egy legördülő listából jegyet is adhatunk a dolgozatra. FIGYELEM! Ha elmentettük az értékelést, akkor már nincs lehetőségünk azon változtatni vagy javítani! Természetesen a hallgató ugyanúgy értesítést kap az értékelésről, mint ahogy mi értesítést kaptunk a feltöltés tényéről.

Fontos még tudnunk azt is, hogy az ide beírt érdemjegy nem kerül át automatikusan a Neptunba, de a lap alján lehetőségünk van az egész oldal exportálására egy Excel táblázatba (hallgató neve, neptun-kódja, feltöltött fálj neve, értékelés, érdemjegy) és ebből már viszonylag egyszerűen felvihetjük az igazi érdemjegyeket a Neptun rendszerébe.

### Az én Moodle-öm testreszabása

Ezen a lapon lehetőségünk van azokat az elemeket egy csokorba gyűjteni, amiket gyakran használunk a Moodle kínálatából.

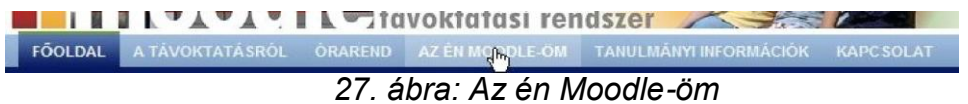

Alapállapotban mindenki a hozzárendelt tantárgyak felsorolását látja ezen az oldalon.

FÓOLDAL A TÁVOKTATÁSRÓL ÓRAREND AZ ÉN MOODLE-ÖM KJF 🕨 Kurzusaim áttekintése

28. ábra: Kurzusaim áttekintése

Ha azonban jobb oldalt fent bekapcsoljuk az Oldal szerkesztése lehetőséget, akkor további elemeket adhatunk ehhez az oldalhoz.

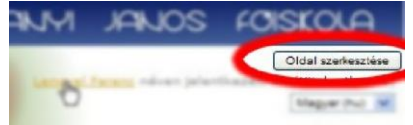

29. ábra: Oldal szerkesztése

Ezután lehetőségünk lesz egy legördülő listából kiválasztani az általunk megjeleníteni kívánt további elemeket.

| Hozzáadás             |  |
|-----------------------|--|
| Blogmenü              |  |
| Címkék                |  |
| Elkövetkező események |  |
| Globális keresés      |  |
| HTML                  |  |
| Kurzus-/portálleírás  |  |
| Kurzusok              |  |
| Kölcsönkalkulátor     |  |
| Legfrissebb hírek     |  |
| Mentees               |  |
| Naptár                |  |
| Online felhasználók   |  |
| Quickmail             |  |
| Távoli RSS-hírek      |  |
| Véletlenszerű fogalom |  |
| e-Banoliábra          |  |
| Üzenetek              |  |
| További               |  |
| i Ovappi              |  |

elemek

Amit esetleg érdemes az oldalhoz hozzátenni:

- ٠
- Naptár vagy Elkövetkező események •
- e-Portfólió •
- Üzenetek

Így minden fontos és számunkra érdekes funkciót elérhetünk erről az oldalról.

Ha végeztünk, kikapcsolhatjuk a szerkesztés üzemmódot.

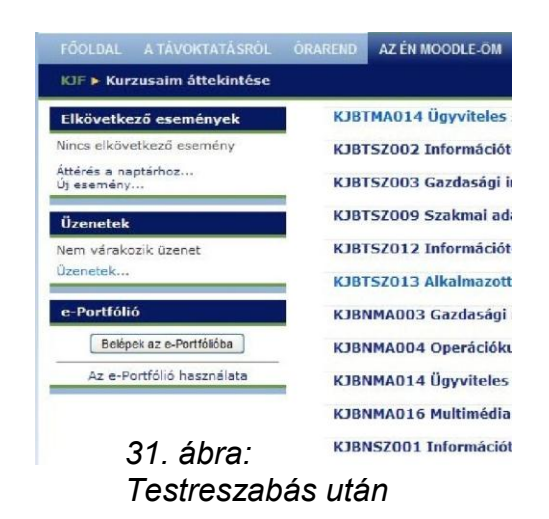